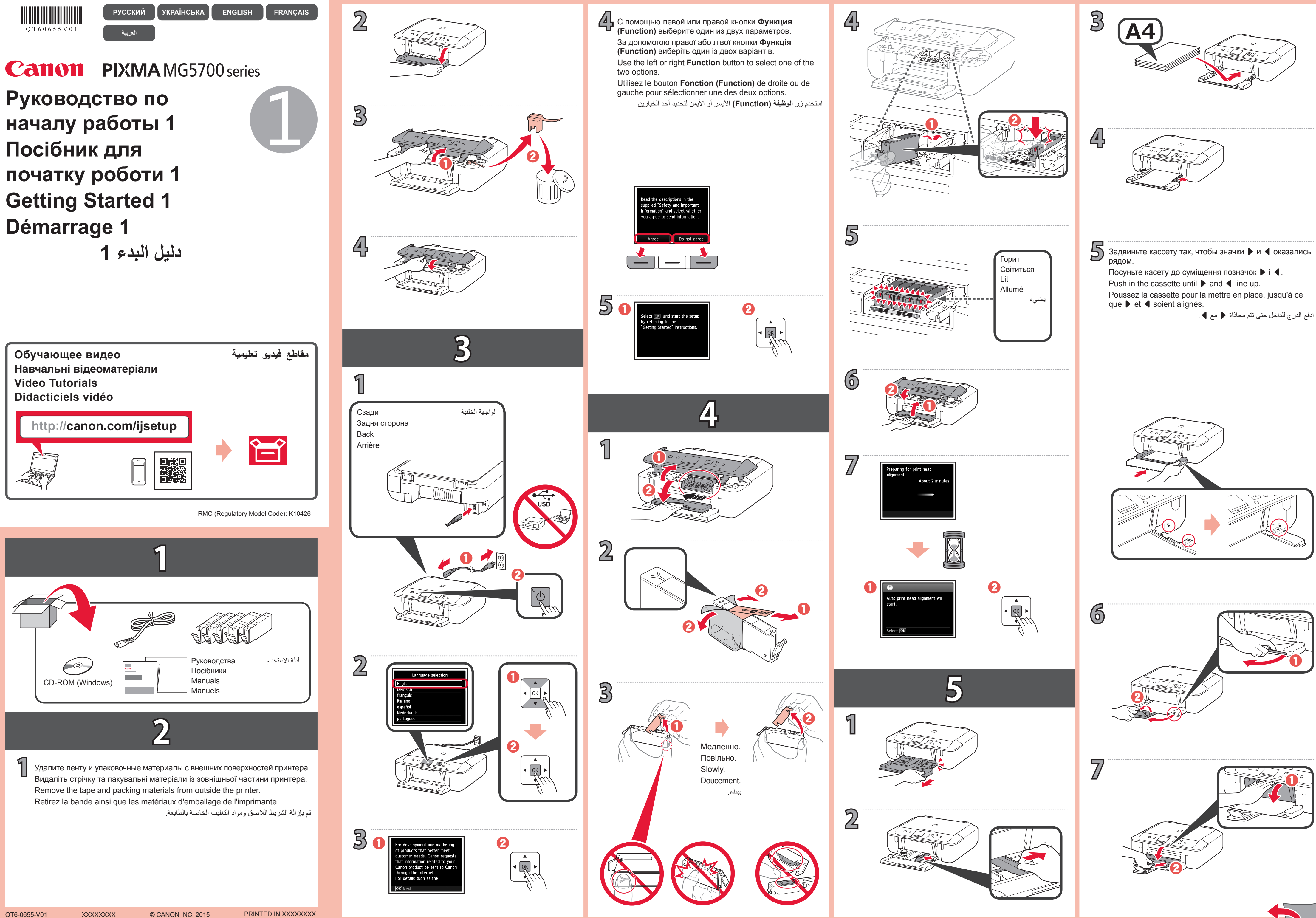

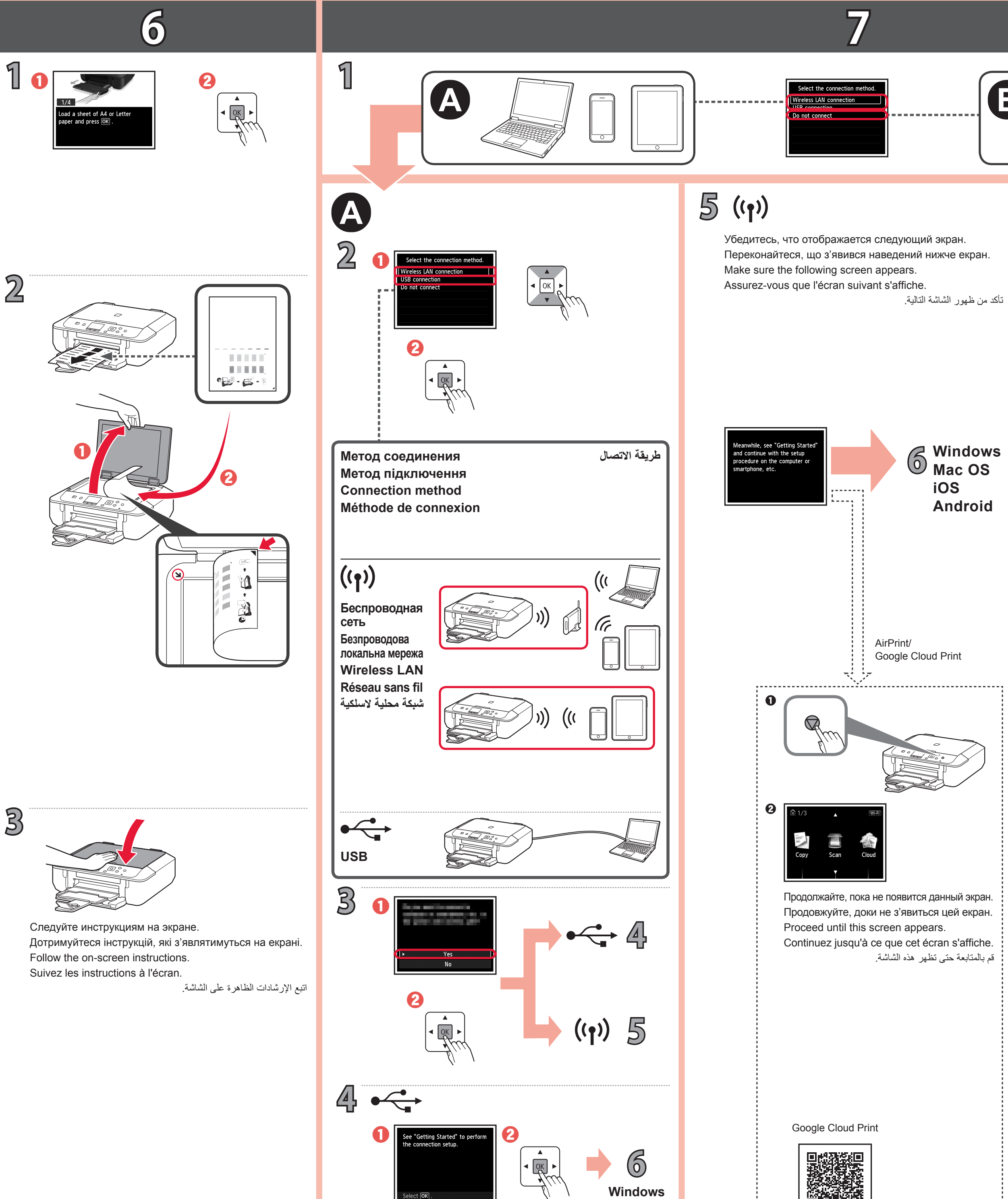

Mac OS

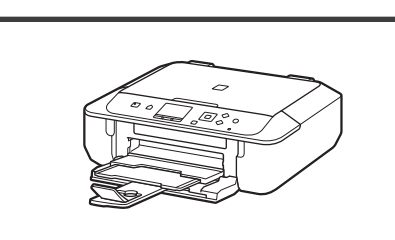

B

Выполните действия, приведенные в документе **Руководство по** началу работы 2. чтобы установить соединения и программное началу работы 2, чтобы установить соединения и программное обеспечение, а затем перейти к настройке принтера. Щоб налагодити підключення та встановити програмне

забезпечення, виконайте кроки, описані в документі Посібник для початку роботи 2, потім продовжте настроювання принтера. Follow the steps in the **Getting Started 2** to make connections and install software, and then continue the printer setup.

Suivez les étapes du document Démarrage 2 pour procéder aux connexions et installer le logiciel, puis continuez la configuration de l'imprimante.

اتبع الخطوات الموجودة في **دليل البدء 2** لإجراء التوصيلات وتثبيت البرامج، ثم أكمل إعداد الطابعة.

Руководство по началу работы 2 Посібник для початку роботи 2 Getting Started 2 Démarrage 2

دليل البدء 2

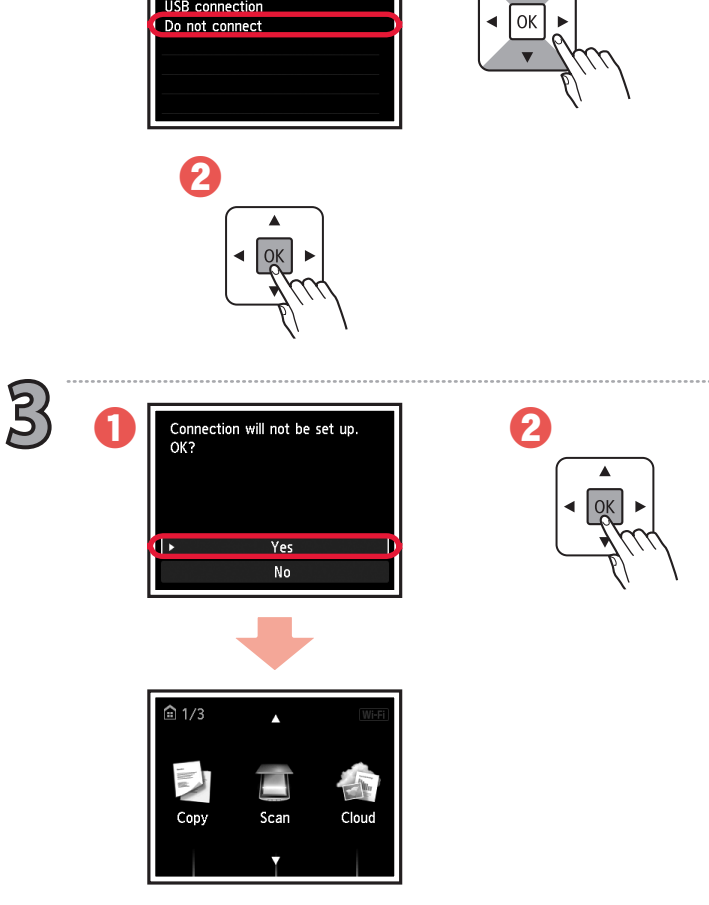

Select the connection me

Принтер настроен и готов к использованию.

Принтер настроєний і готовий для використання.

The printer is set up and ready for use.

L'imprimante est configurée et prête à l'utilisation.

تم إعداد الطابعة، وأصبحت جاهزة للاستخدام.

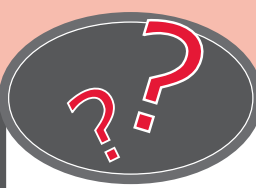

B

2

Онлайн-руководство доступно на веб-сайте. Онлайновий посібник доступний на веб-сайті. The Online Manual is accessible from the website. Le Manuel en ligne est accessible à partir du site Web. يمكن الوصول إلى ا**لدليل على الإنترنت** من موقع الويب.

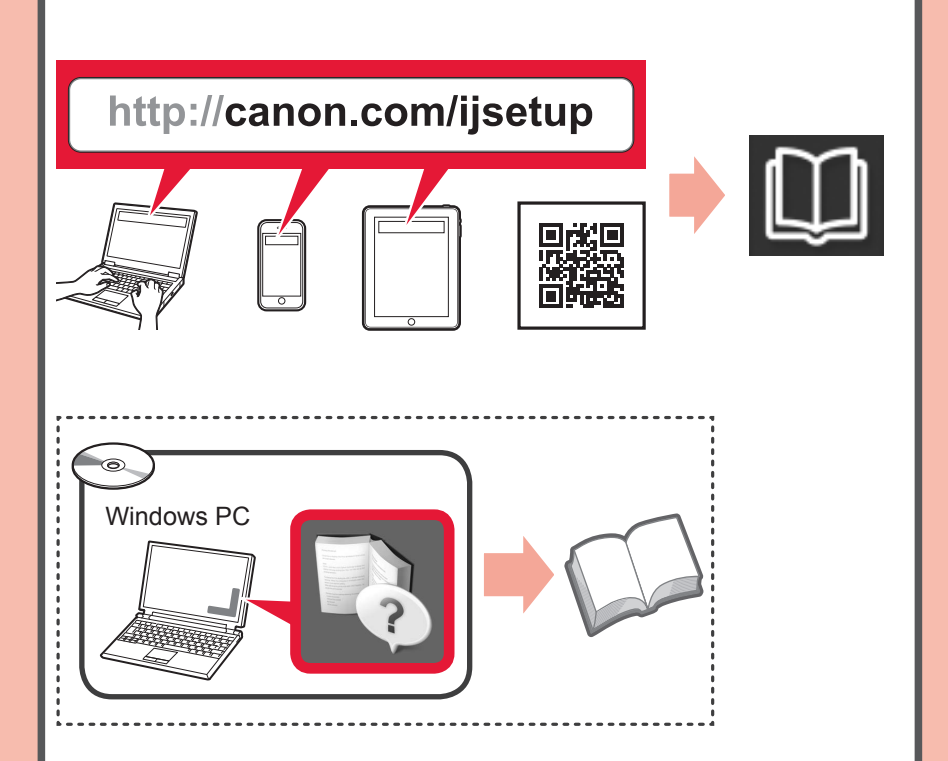